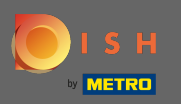

Jesteś teraz na desce rozdzielczej . Kliknij kuchnię , aby rozpocząć ustalanie pór posiłków.

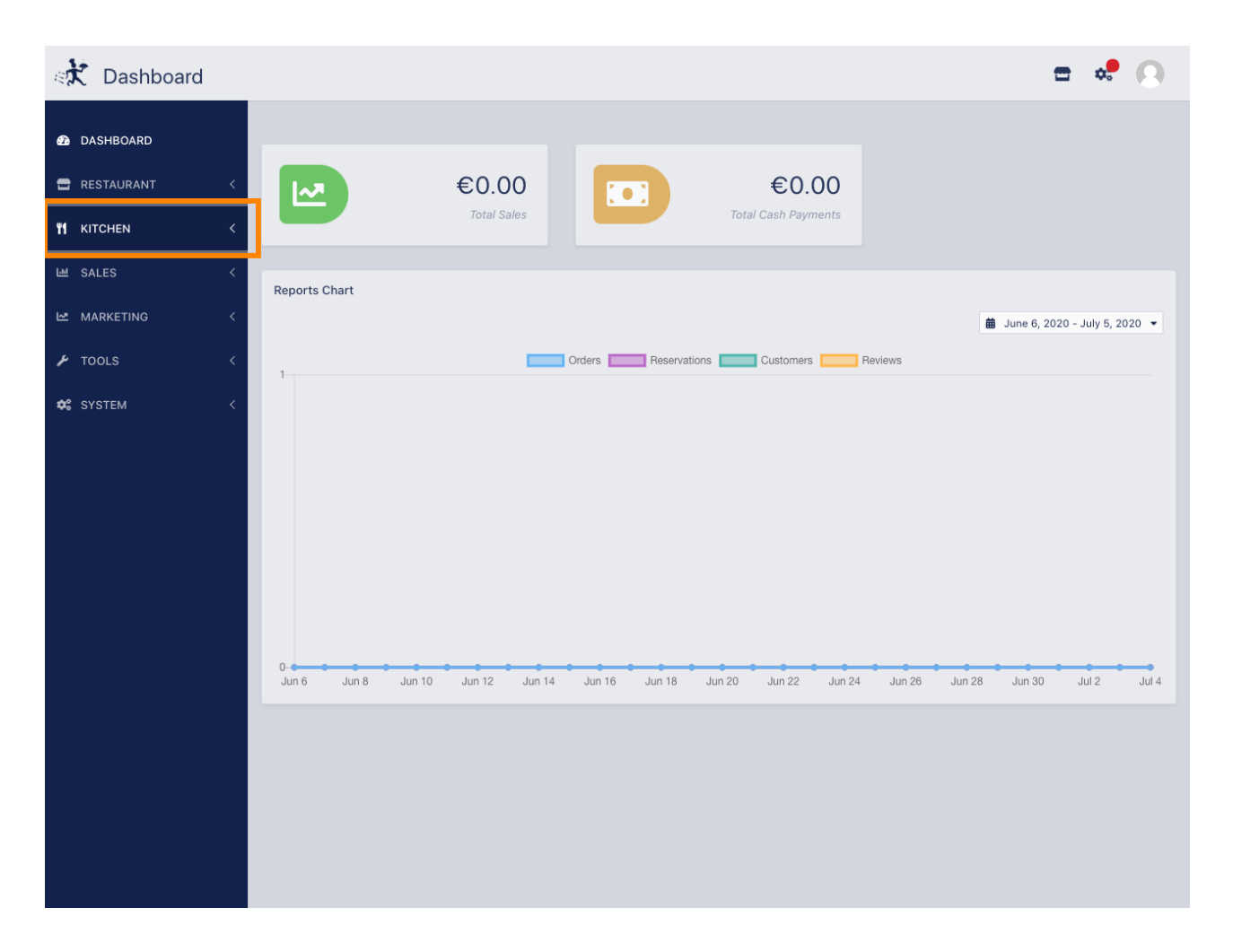

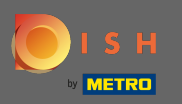

## Kliknij pory posiłków , aby kontynuować.

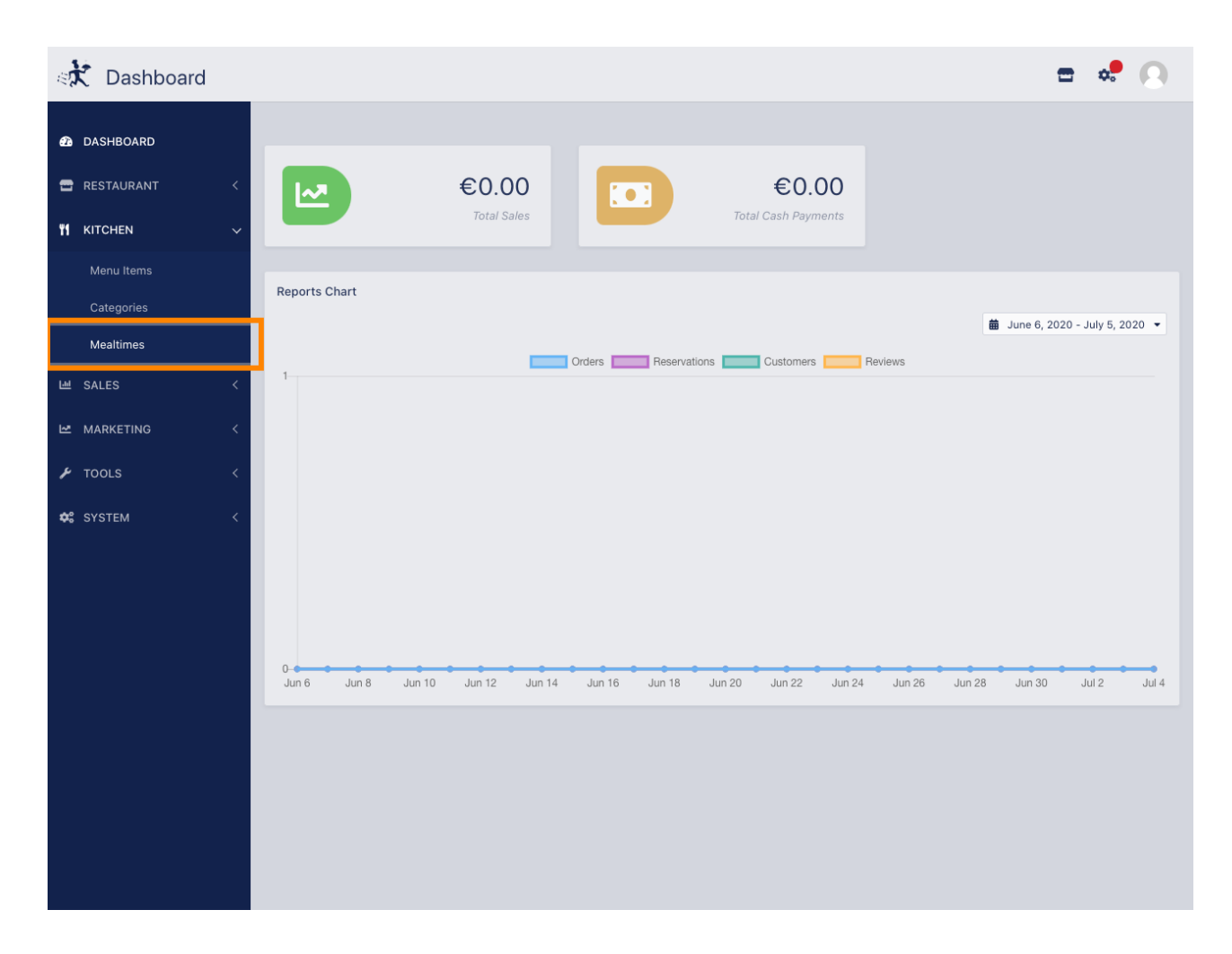

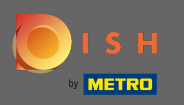

Kliknij nowy, aby dodać nową porę posiłku. Uwaga: możesz edytować istniejące pory posiłków, klikając ikonę ołówka.

| 🚓 Mealtimes  |   |            |             |           |            |          | = 🗢     | 0 |
|--------------|---|------------|-------------|-----------|------------|----------|---------|---|
| DASHBOARD    |   | <b>+</b> N | lew         | i Delete  |            |          |         | ۲ |
| 🖶 RESTAURANT | < |            |             | NAME      | START TIME | END TIME | STATUS  | ≞ |
|              | ~ |            | <b>6</b> 13 | Dinner    | 06:00 pm   | 08:00 pm | Enabled |   |
| Menu Items   |   |            | ø           | Lunch     | 12:00 pm   | 02:30 pm | Enabled |   |
| Categories   |   |            | <b>A</b>    | Breakfast | 07:00 am   | 10:00 am | Enabled |   |
| Mealtimes    |   |            |             |           |            |          |         |   |
| 迪 SALES      | < |            |             |           |            |          |         |   |
|              | < |            |             |           |            |          |         |   |
| 🗲 TOOLS      | < |            |             |           |            |          |         |   |
| 🗱 SYSTEM     | < |            |             |           |            |          |         |   |
|              |   |            |             |           |            |          |         |   |
|              |   |            |             |           |            |          |         |   |
|              |   |            |             |           |            |          |         |   |
|              |   |            |             |           |            |          |         |   |
|              |   |            |             |           |            |          |         |   |
|              |   |            |             |           |            |          |         |   |
|              |   |            |             |           |            |          |         |   |
|              |   |            |             |           |            |          |         |   |
|              |   |            |             |           |            |          |         |   |
|              |   |            |             |           |            |          |         |   |

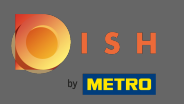

Nazwij nową porę posiłku, ustaw czas rozpoczęcia i zakończenia, zdecyduj, czy ma być włączony / wyłączony.

| 🚓 Mealtime C | eate              |   |          | * 0 |
|--------------|-------------------|---|----------|-----|
| 🙆 DASHBOARD  | Save Save & Close |   |          |     |
| 🖀 RESTAURANT | K Mealtime Name   |   | Status   |     |
|              | Brunch            |   | Enabled  |     |
| Menu items   | Start Time        |   | End Time |     |
| Categories   | 09:00             | 0 | 16:00    | 0   |
| Mealtimes    |                   |   |          |     |
| 岫 SALES      |                   |   |          |     |
| MARKETING    |                   |   |          |     |
| 🗲 TOOLS      |                   |   |          |     |
| 🗱 SYSTEM     |                   |   |          |     |
|              |                   |   |          |     |
|              |                   |   |          |     |
|              |                   |   |          |     |
|              |                   |   |          |     |
|              |                   |   |          |     |
|              |                   |   |          |     |
|              |                   |   |          |     |
|              |                   |   |          |     |
|              |                   |   |          |     |
|              |                   |   |          |     |

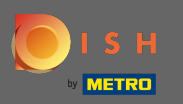

## Otóż to. Kliknij Zapisz i gotowe.

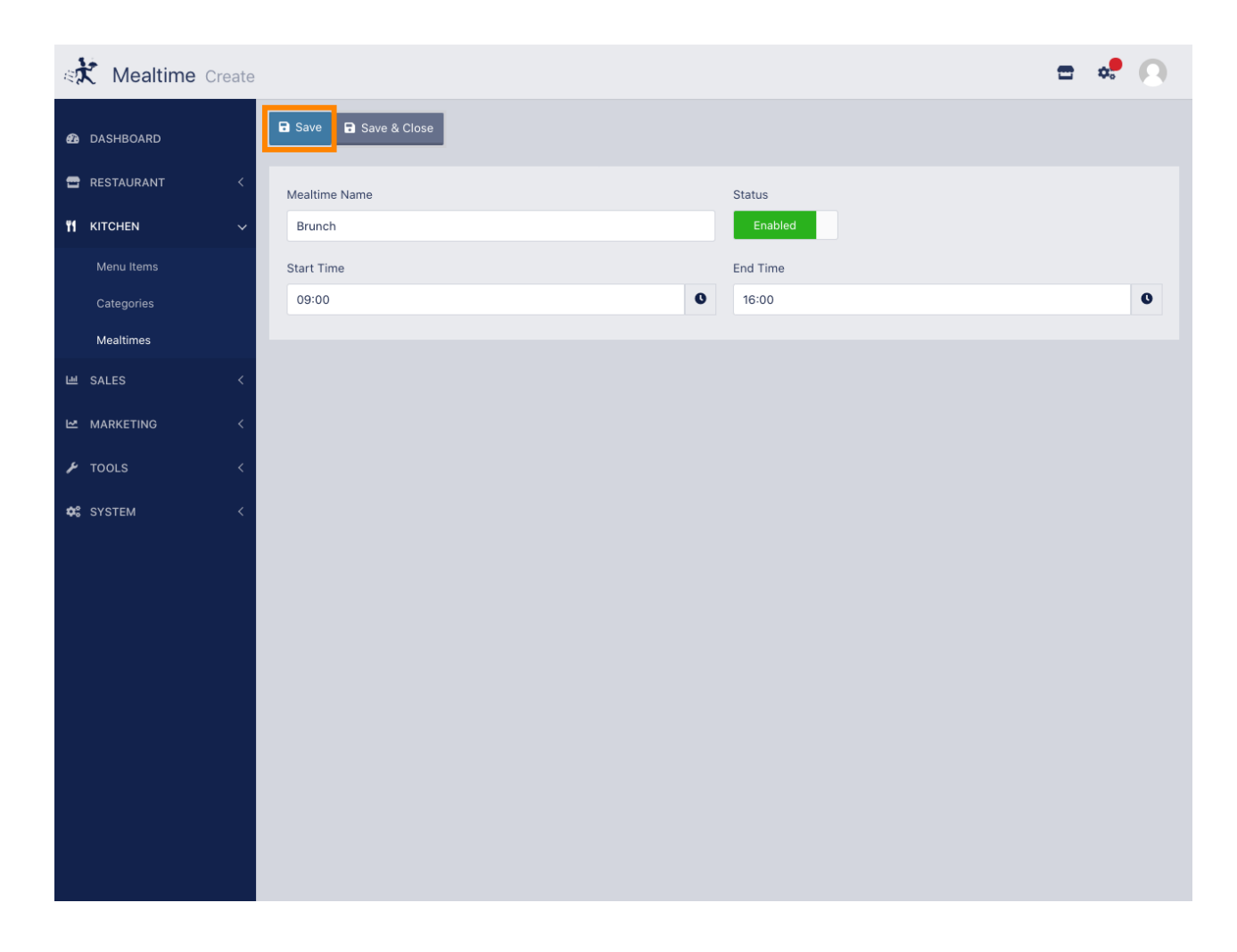